## HOW TO EDIT FACULTY PRIVILEGES

Site Administration > Users > Permissions > Assign System Roles "Potential Users" *Type Name of faculty in Search* Click on the name then Add.